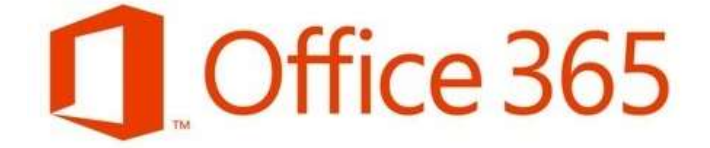

## 세종교육청 & 산하기관

### Microsoft 원드라이브 개인 용량 변경 가이드

(백업 및 삭제)

\* 기존 o365 용량 1TB -> 100GB 로 변경 \*

# 원드라이브 백업 및 삭제 가이드

반드시 o365.sje.go.kr 에서 가입코드를 통해 학교 계정에 가입한 Office365 계정으로 로그인하여야 합니다.)

1. https://portal.office.com 에서 이미지와 같이 ID@학교도메인.kr 입력 후 "다음"을 클릭합니다.

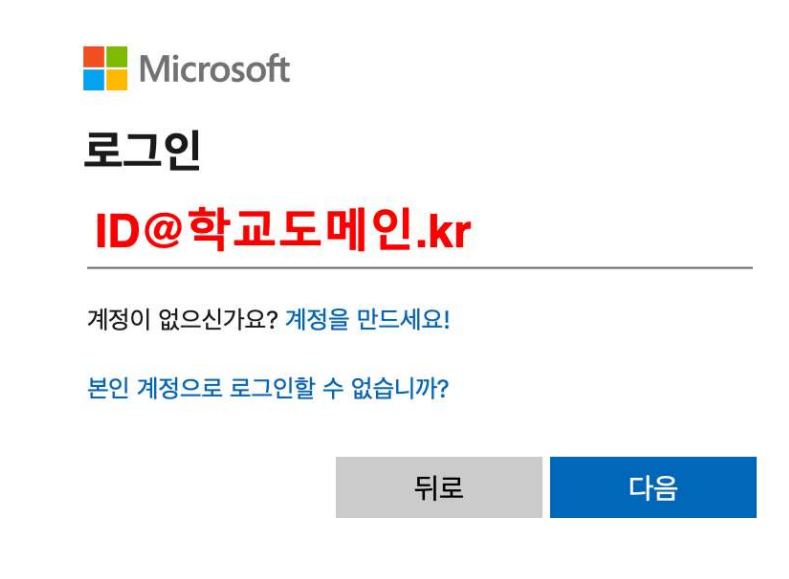

2. 로그인 후, Microsoft 365 메인화면에서 원드라이브 메뉴로 이동합니다.

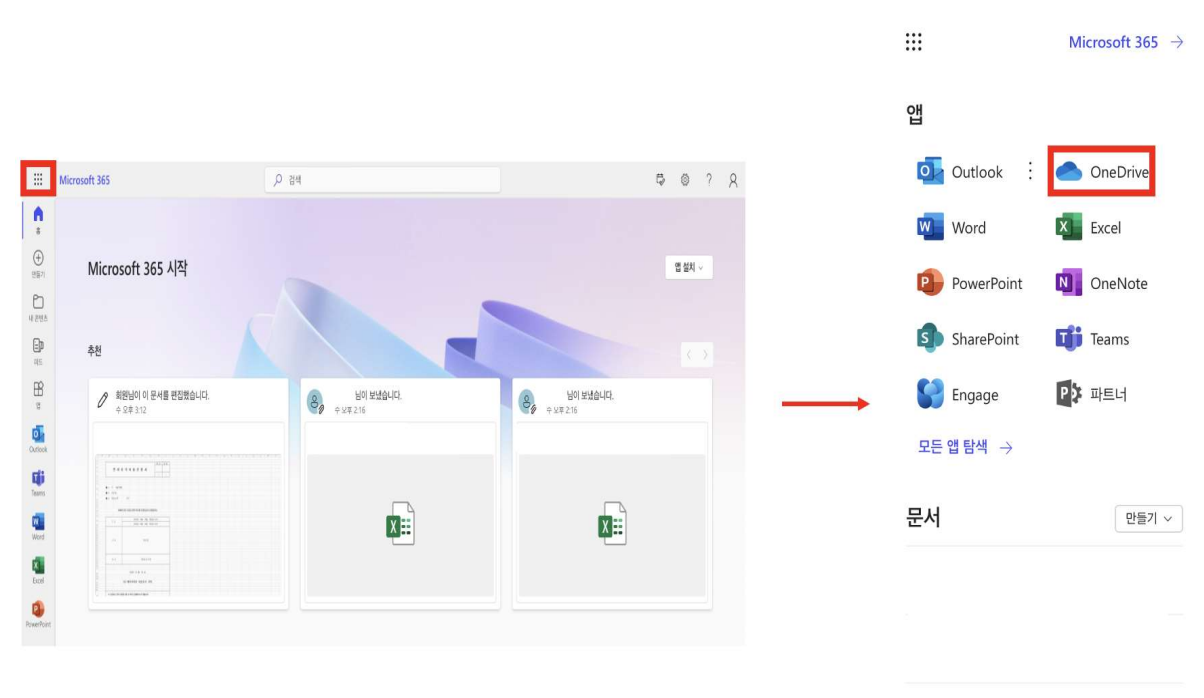

내 콘텐츠 모두 보기  $\rightarrow$ 

#### 3. 메뉴 이동후 내 파일을 클릭 후 백업 및 삭제를 원하는 파일을 선택합니다.

이후 상단에 삭제 혹은 다운로드 버튼을 실행시킵니다.

1. 삭제 : 내 파일에서의 클릭된 파일들을 삭제합니다.

1-1 삭제 : 삭제 이후 좌측 휴지통 메뉴에서 삭제된 파일을 다시 한 번 확인해 완전히 삭제 하거나 복원할 수 있습니다.

\* 휴지통 보관기간 : 최대 93일이며 그 후에는 영구삭제 됨

\* 휴지통 용량도 개인 100GB안에 포함됨

| III OneDrive                                               |         | A 114                                                                                                    |                       |             |       |           | Q | 8 0      | 2 | 8 |
|------------------------------------------------------------|---------|----------------------------------------------------------------------------------------------------|-----------------------|-------------|-------|-----------|---|----------|---|---|
| + 45 67                                                    | S 44 5  | D MB                                                                                                    |                       |             |       |           |   | 376 (144 | × |   |
|                                                            | 휴지동     |                                                                                                    |                       |             |       |           |   |          |   |   |
| ≣ 48.955                                                   | •       | C) (48 -                                                                                                    | <b>시작된 날씨</b> + -     | ADADE AND - | 번문 사람 | क्षमा साथ |   |          |   |   |
| anten -                                                    | 0       | test.txt                                                                                                    | 2024-03-10 98 10:39   |             |       |           |   |          |   |   |
| ana -                                                      | 0       | E BR E4.stss                                                                                                   | 2024-03-10 9.# 10:39  |             |       |           |   |          |   |   |
| 다음으로 타일 찾아보기                                               | 0       | . (u)                                                                                                    | 2024-03-10 12 0 10 30 |             |       |           |   |          |   |   |
| <b>夏</b> 48                                                |         |                                                                                                    |                       |             |       |           |   |          |   |   |
| 1 x1                                                       |         |                                                                                                    |                       |             |       |           |   |          |   |   |
| NO 1945<br>So attaction real at a solution of<br>a sectors | 815.045 | A RALEWS CONTRACTOR AND A RALEWS AND A RALEWS AND A RALEWS AND A RALEWS AND A RALEWS AND A RALEWS AND A RALEWS | 10.                   |             |       |           |   |          |   |   |
| Nuo nel                                                    |         |                                                                                                    |                       |             |       |           |   |          |   |   |
| N8±                                                        |         |                                                                                                    |                       |             |       |           |   |          |   |   |
| READE MET THE READER OF A                                  |         |                                                                                                    |                       |             |       |           |   |          |   |   |

2. 다운로드 : 내 파일에서의 클릭된 파일들을 외장하드 또는 개인공간에 파일들을 백업합니다.

\* 개인공간 : 외장하드 또는 개인 클라우드 공간을 의미함

저장소 : 좌측 하단의 저장소에서 원드라이브의 남은 저장공간 및 현재 사용량을 알 수 있습
니다.

| III OneDrive                                       | Ń   |       | (2)° ""                               |                  |       |     |          |          |            |           | ci 8 0 ?    | 8 |
|----------------------------------------------------|-----|-------|---------------------------------------|------------------|-------|-----|----------|----------|------------|-----------|-------------|---|
| + 42.67                                            | 명 세 | •     | 휴비상기 🛓 타운보드                           | <b>1</b> 0 8 2 1 | 2,013 | •   | p MAI    |          | 1º 88 - (3 | < ३७ छम्म | 는 + 전 49 8± |   |
|                                                    |     | 0     | - B10                                 |                  |       |     | 486.Ra - | 수방면 사람 - | RY 27 -    | 94        | **          |   |
| A A A A A A A A A A A A A A A A A A A              | 0   | -     | 10                                    |                  | 8     | ŵ   | 49.0     |          |            |           |             |   |
| a son                                              |     |       | 899 H.S.                              |                  |       |     | 598.42   |          |            |           |             |   |
| E ansa                                             | 0   | 0.    | ····································· | (144)            | 8     | \$7 | 2385-02  |          |            |           |             |   |
| E area                                             | 0   |       | feet.txt                              | 1.44             |       | \$  | 2218 81  |          |            |           |             |   |
| 다음으로 파달 찾아보기                                       | -   | 1.000 |                                       |                  |       |     |          |          |            |           |             |   |
| 를 사업                                               |     |       |                                       |                  |       |     |          |          |            |           |             |   |
| II 22                                              |     |       |                                       |                  |       |     |          |          |            |           |             |   |
| 48 945<br>DE RESERVACIONE DE L'ANDO 48<br>H ANDOIS |     |       |                                       |                  |       |     |          |          |            |           |             |   |
| 3                                                  |     |       |                                       |                  |       |     |          |          |            |           |             |   |
| NBS                                                |     |       |                                       |                  |       |     |          |          |            |           |             |   |

# 감사합니다